## Teaser unabhängig von Teaserdaten einer Zielseite füllen; PDF in Teaser verlinken

Den gewünschten Teaser auswählen, z.B. Kachel-Teaser SITT

| Select a Rendering<br>select the rendering that you want to use. Click Select to continue. |                 |                       |                                                                                               |             |          |  |
|--------------------------------------------------------------------------------------------|-----------------|-----------------------|-----------------------------------------------------------------------------------------------|-------------|----------|--|
| TEXT/BILD                                                                                  | TEASER          | EINGEBUNDENE INHALTE  | SONSTIGES                                                                                     | FORMULARE   | CHECKOUT |  |
| Minister III<br>Minister III Colonalis advant<br>1920 III 2020 Minister III<br>Minister    |                 | Indiana.              | Helfen Sie mit!<br>> als Spender<br>> als Parle<br>> als Uniternehmen<br>> als Ehrenamilicher |             |          |  |
| Text-Bild-Tea                                                                              | aser breit      | Text-Bild-Teaser NITT | Link-Box                                                                                      | Kachel-Teas | ser SITT |  |
| Open the Prope                                                                             | rties dialog bo | ox immediately.       |                                                                                               | Select      | Cancel   |  |

1. Wie gewohnt Namen vergeben-> Teaser erscheint auf der Seite -> im nächsten Schritt die Einstellungen öffnen

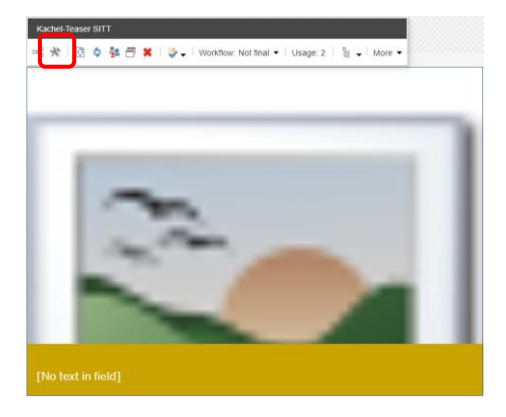

2. Es öffnen sich die Einstellungen. Klicken auf "Insert Media Link" für den Link auf ein Media Item (z.B. PDF)

| ata                                                                               | ^ |
|-----------------------------------------------------------------------------------|---|
| nk<br>sert link Insert media link Insert external link Insert anchor Insert email |   |
| Insert Java <del>Scripe   Follow  </del> Clear                                    |   |
|                                                                                   |   |
| age:                                                                              |   |
| owse Properties Clear Refresh                                                     |   |
| owse   Properties   Clear   Refresh                                               |   |
| owse   Properties   Clear   Refresh                                               |   |
| owse   Properties   Clear   Refresh                                               |   |
| owse   Properties   Clear   Refresh                                               |   |

3. Jetzt wird das entsprechende Item aus der Media Library verlinkt

| Sitecore Items                           |               |
|------------------------------------------|---------------|
|                                          |               |
| insert Sitecore Item                     |               |
| ▲ 📄 sitecore                             |               |
| 🕨 🛃 Inhalt                               |               |
| Formulare                                |               |
| 🕨 📇 Layout                               |               |
| 🔺 🚘 Media Library                        |               |
| 🕨 💋 KNH                                  |               |
| 🕨 💋 KNH AT                               |               |
| 🕨 💋 KNH CH                               |               |
| 🕨 🍯 KNH LU                               |               |
| 🕨 💋 KNH ORG                              |               |
| 🕨 💋 KNH Shared                           |               |
| ► 💋 KNH-System                           |               |
| 4Advents-und-1Weihnachtsgeschichte-final |               |
| 150593                                   |               |
| MM 20211217 094030                       |               |
|                                          | Insert Cancel |

4. Im Vergleich zu den Teasern, die auf eine normale Content Page verlinken, müssen hier die Teaserdaten noch ausgefüllt werden. Es muss also ein Bild eingefügt werden, eine Überschrift vergeben und ein Teaser Text eingefügt werden

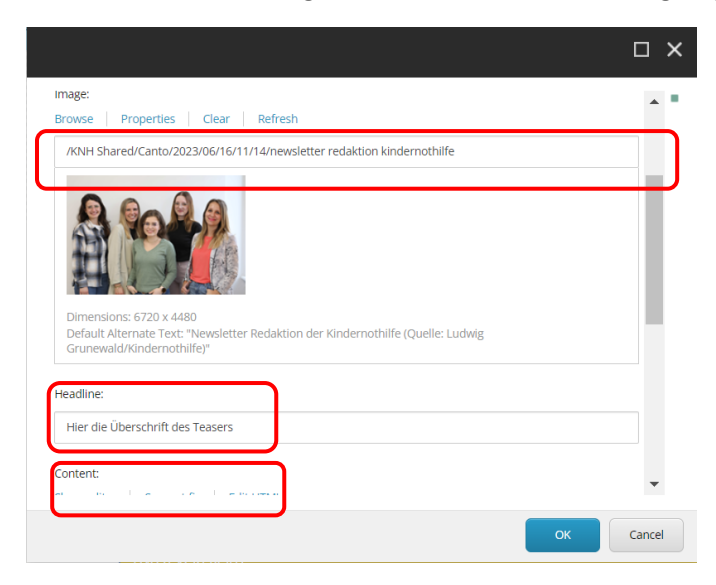